## How to upload Multiple Videos at once in VidcuratorFx2

| 4        |                                                                                        |                                                                                                    |                                                               |                                                                    |                                                                                                    | 0 Mar                                                 |                   | Sep Dec      |
|----------|----------------------------------------------------------------------------------------|----------------------------------------------------------------------------------------------------|---------------------------------------------------------------|--------------------------------------------------------------------|----------------------------------------------------------------------------------------------------|-------------------------------------------------------|-------------------|--------------|
| 2        |                                                                                        |                                                                                                    |                                                               |                                                                    |                                                                                                    | Total m                                               | onthly Syvid Pu   | shes.        |
| 0<br>Jan | Feb Mar Apr                                                                            | r May Jun                                                                                                    | Jul Aug                                                       | Sep Oct Nov                                                        | Dec                                                                                                | Statistics I                                          | for the curre     | nt year.     |
|          |                                                                                        |                                                                                                    |                                                               |                                                                    |                                                                                                    |                                                       |                   | <b>a</b> C ( |
| 10       |                                                                                        |                                                                                                    |                                                               |                                                                    |                                                                                                    |                                                       |                   |              |
| w 10     | entries                                                                                | Resolution                                                                                                    | Quality                                                       | Status                                                             | 11 Created                                                                                         |                                                       | Search:           |              |
| w 10     | entries     Video Title     TTS Check                                                  | Resolution           1280x960 (4:3)                                                                                                    | Quality<br>HD                                                 | Status<br>Completed                                                | Created                                                                                            | 11<br>3 5:47 AM                                       | Search:<br>Action |              |
| w 10     | entries entries Video Title TTS Check Loop and TPS                                     | Resolution           1280x960 (4:3)           1024x768 (4:3)                                                                                                    | Quality<br>HD<br>HD                                           | Status Completed Completed                                         | Created           Apr 13, 2018           Apr 11, 2018                                              | 11<br>5:47 AM<br>3 10:14 AM                           | Search:           |              |
| w 10     | entries     entries     Video Title     TTS Check     Loop and TPS     Filter check    | Resolution           1280×960 (4:3)           1024×768 (4:3)           1280×960 (4:3)                                                                            | Quality       HD       HD       HD                            | Status Completed Completed Completed                               | Created           Apr 13, 2018           Apr 11, 2018           Apr 10, 2018                       | 1 5:47 AM<br>3 10:14 AM<br>3 4:52 AM                  | Search:<br>Action | ) 8          |
|          | e cREATED entries entries Video Title TTS Check Loop and TPS Filter check Logo overlay | Resolution           1280x960 (4:3)           1024x708 (4:3)           1280x960 (4:3)           1280x960 (4:3)           1024x708 (4:3)           1024x708 (4:3) | Quality       HD       HD       HD       HD       HD       HD | Status Completed Completed Completed Completed Completed Completed | Created           Apr 13, 2018           Apr 11, 2018           Apr 10, 2018           Apr 9, 2018 | 11<br>8 5:47 AM<br>8 10:14 AM<br>9 4:52 AM<br>1:39 PM | Search:           |              |

**Step1-** Select your videos which you want to upload.

**Step2-** Upon selecting videos an upload icon will appear, click on Upload icon.

| 4<br>2<br>0<br>Jan | Feb Mar J    | Apr May      | Jun Jul J | Aug Sep Oct | Nov Dec   | Total m          | nonthly Syvid Pushes.                      |
|--------------------|--------------|--------------|-----------|-------------|-----------|------------------|--------------------------------------------|
| VIDEOS CF          | entries      |              |           |             |           | Publish Sek      | ected Videos to Social Accounts<br>Search: |
| П т.               | Video Title  | Resolution   | Quali     | ity Status  | 14 Creat  | ed               | Action                                     |
| •                  | TTS Check    | 1280x960 (4: | 3) HD     | Complet     | ted Apr 1 | 3, 2018 5:47 AM  | o 🔺 🙆 🛅                                    |
| •                  | Loop and TPS | 1024x768 (4: | 3) HD     | Complet     | ted Apr 1 | 1, 2018 10:14 AM | o 🔺 🙆 อ                                    |
| ~                  | Filter check | 1280x960 (4: | 3) HD     | Complet     | ted Apr 1 | 0, 2018 4:52 AM  | Δ ± 0 8                                    |
| _                  |              |              |           |             |           |                  |                                            |
|                    | Logo overlay | 1024x768 (4: | 3) HD     | Complet     | ted Apr 9 | , 2018 1:39 PM   | a ± 6 🛙                                    |

**Step 3-**Upon clicking on upload icon a modal pop-up will appear, where you need to enter Title, Description and Select the accounts to upload video.

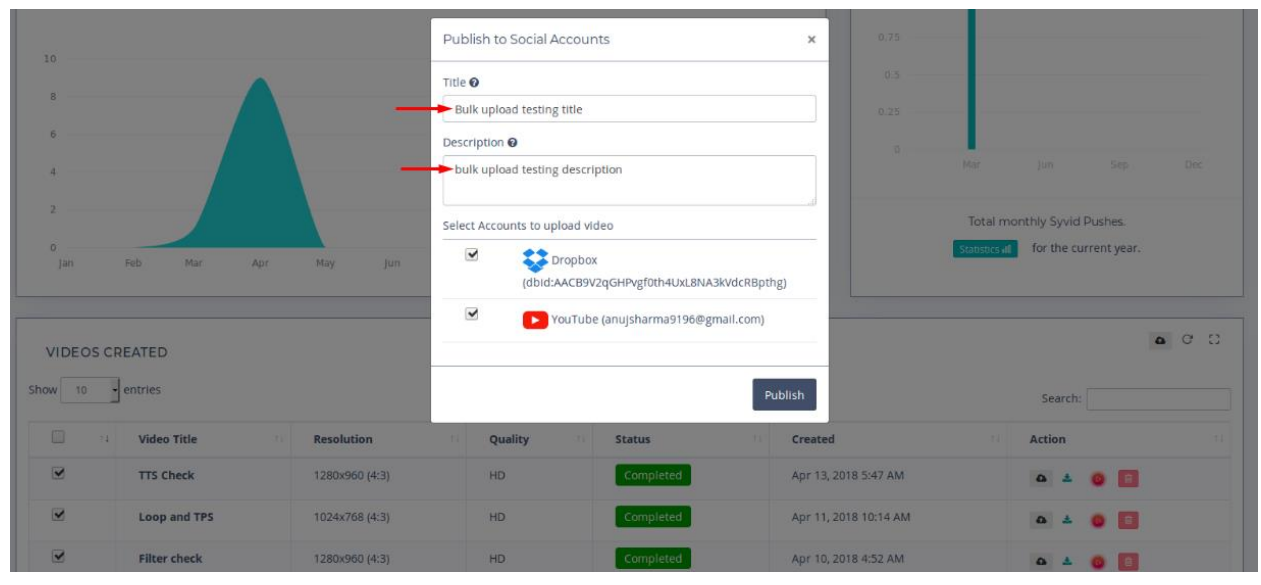

## Step 4-Click on "Publish" tab

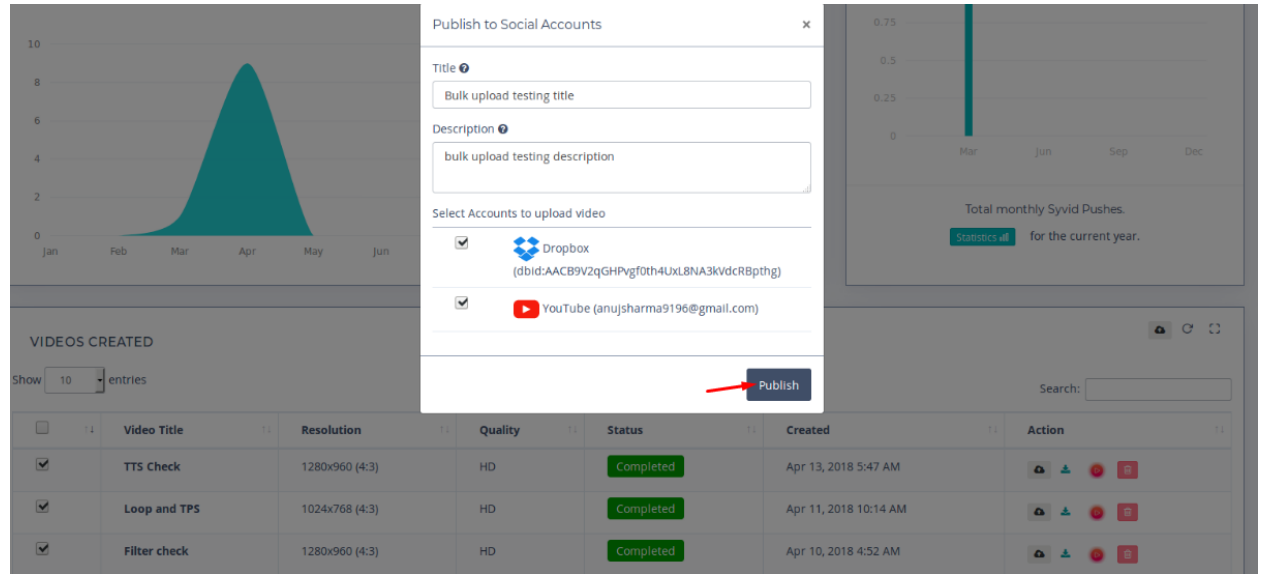

## Upon clicking Publish tab you will be notified.

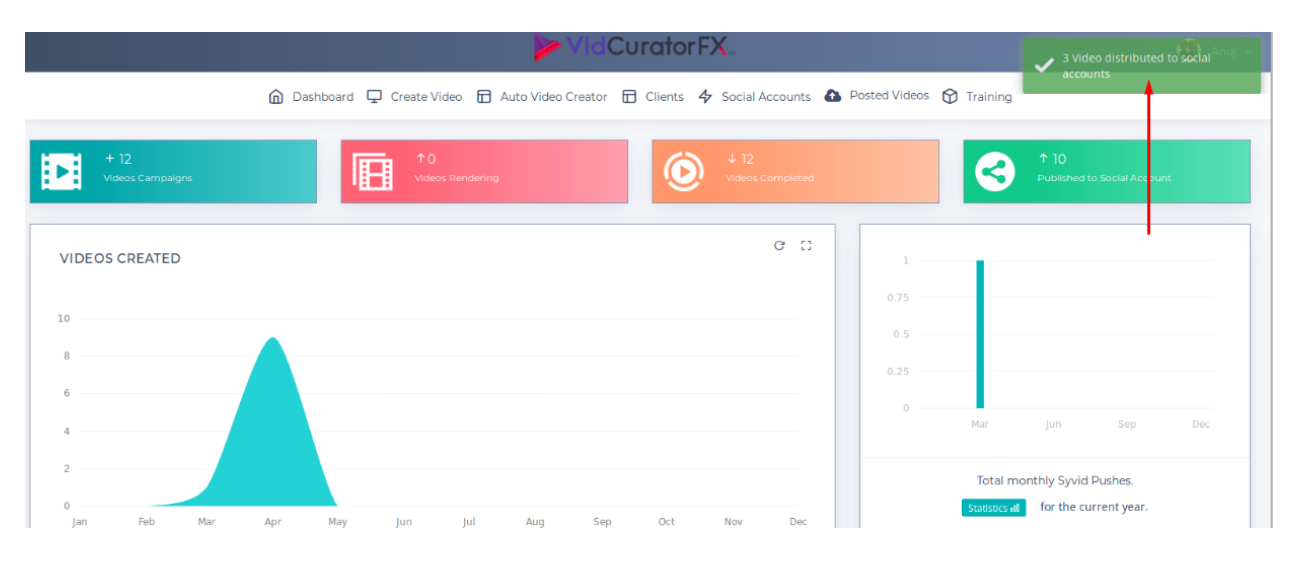

\*Note-In bulk upload title and description given will be same on all selected social network for all selected videos. To prevent this use spin text feature.